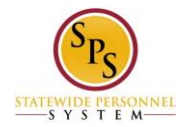

## Change Your Photo on the Workday HTML Accessible Site

## How to Add or Change Your Photo

From the Home page select link **Personal Information**. Select link **Photo** under the heading Change, this will display:

Change My Photo: Jane S Smith (W2005499)[C] link **Preview for Jane S Smith (W2005499)[C]** Current: No current photo. If you have already uploaded a photo previously it will be displayed with the alternative text of the file name. Proposed: Attachment 1 link **Remove Attachment 1** Buttons **Browse, Upload** Buttons **Submit, Save for Later, Cancel** 

To change or add a photo, select the button **Browse**. Select a file on a drive from the Browse file window. Once an image is selected, select the button **Upload**. Note: To be approved the photo must be of the employee and not background pictures or symbolic art. Once upload the following will be added to the display under the button **Upload**: File Name: Jane-Smith.jpg Updated By: Upload Date:

You can include any comments (not required) in the comment field. If you entered a comment, select the button **Validate**. Note: if you enter a comment and bypass the button **Validate**, you will get a message to validate the comment.

## **Submitting Your Photo Change**

To complete the process select the button **Submit**, this will display:

You Have Submitted Photo Change link Photo Change: Jane S Smith (W2005499)[C] link Related Actions for Photo Change: Jane S Smith (W2005499) link Preview for Photo Change: Jane S Smith (W2005499)[C]

Page was saved successfully Next Steps Do Another: link **Change My Photo** Event: Approval by HR Coordinator link **Related Actions for Approval by HR Coordinator** Security Group: HR Coordinator link **Related Actions for HR Coordinator** Due Date: 08/06/2015

Details and Process For: link Jane S Smith (W2005499)[C] link Related Actions for Jane S Smith (W2005499)[C] link Preview for Jane S Smith (W2005499)[C]

Overall Process: Link Photo Change: Jane S Smith (W2005499)[C] link Related Actions for Photo Change: Jane S Smith (W2005499)[C] link Preview for Photo Change: Jane S Smith (W2005499)[C] Overall Status: In Progress Due Date: 08/06/2015 Details Current (blank) Proposed Jane-Smith.jpg

Process History (table) Process: link **Photo Change** link **Related Actions for Photo Change** link **Preview for Photo Change** 

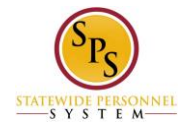

Step: Approval by HR Coordinator link Related Actions for Approval by HR Coordinator
Status: Awaiting Action
Completed On: (blank)
Due Date: 08/06/2015
Person: link Alicia Tinsel (W2051740) (HR Coordinator) link Related Actions for Alicia Tinsel (W2051740)
(HR Coordinator) link Preview for Alicia Tinsel (W2051740)
Comment: (blank)

To complete the current event of adding or changing your photo select button **Done**, this will return you to the Personal Information page.

Return to the Inbox to see the status of your changes and any actions that may be required.

Last Updated 9/9/2015